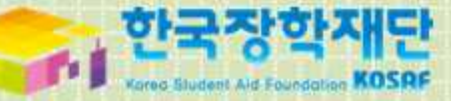

# 2016년 대학생 청소년교육지원사업 시스템 매뉴얼

[나눔지기용]

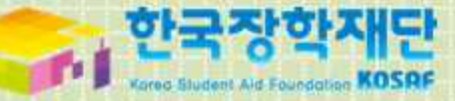

# 1. 신청 안내

#### 1)신청안내 I

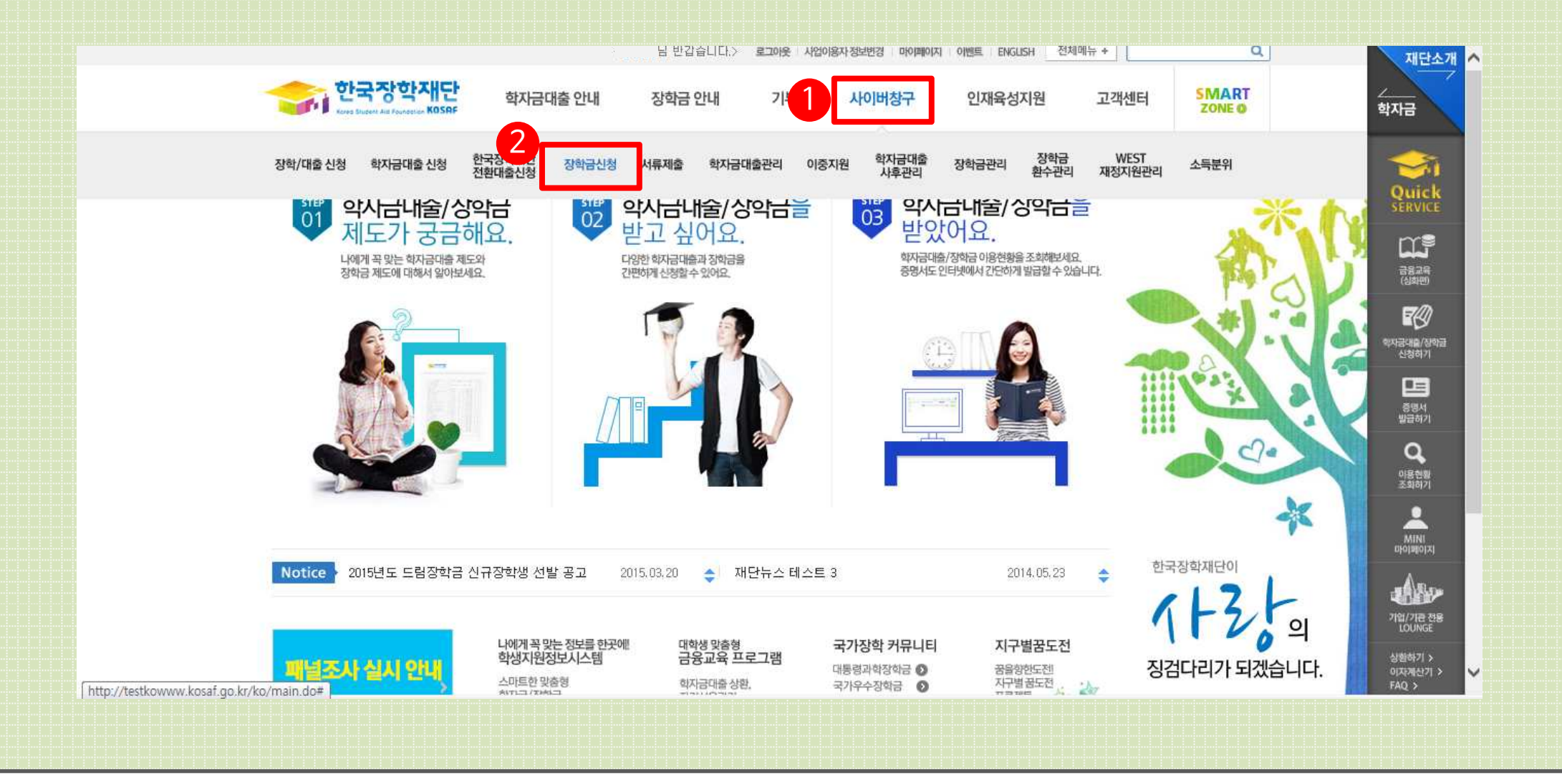

① 한국장학재단 홈페이지 (http://www.kosaf.go.kr)에서 로그인합니다. ② [사이버창구 - 장학금신청]을 클릭합니다.

#### 1) 신청 안내 II

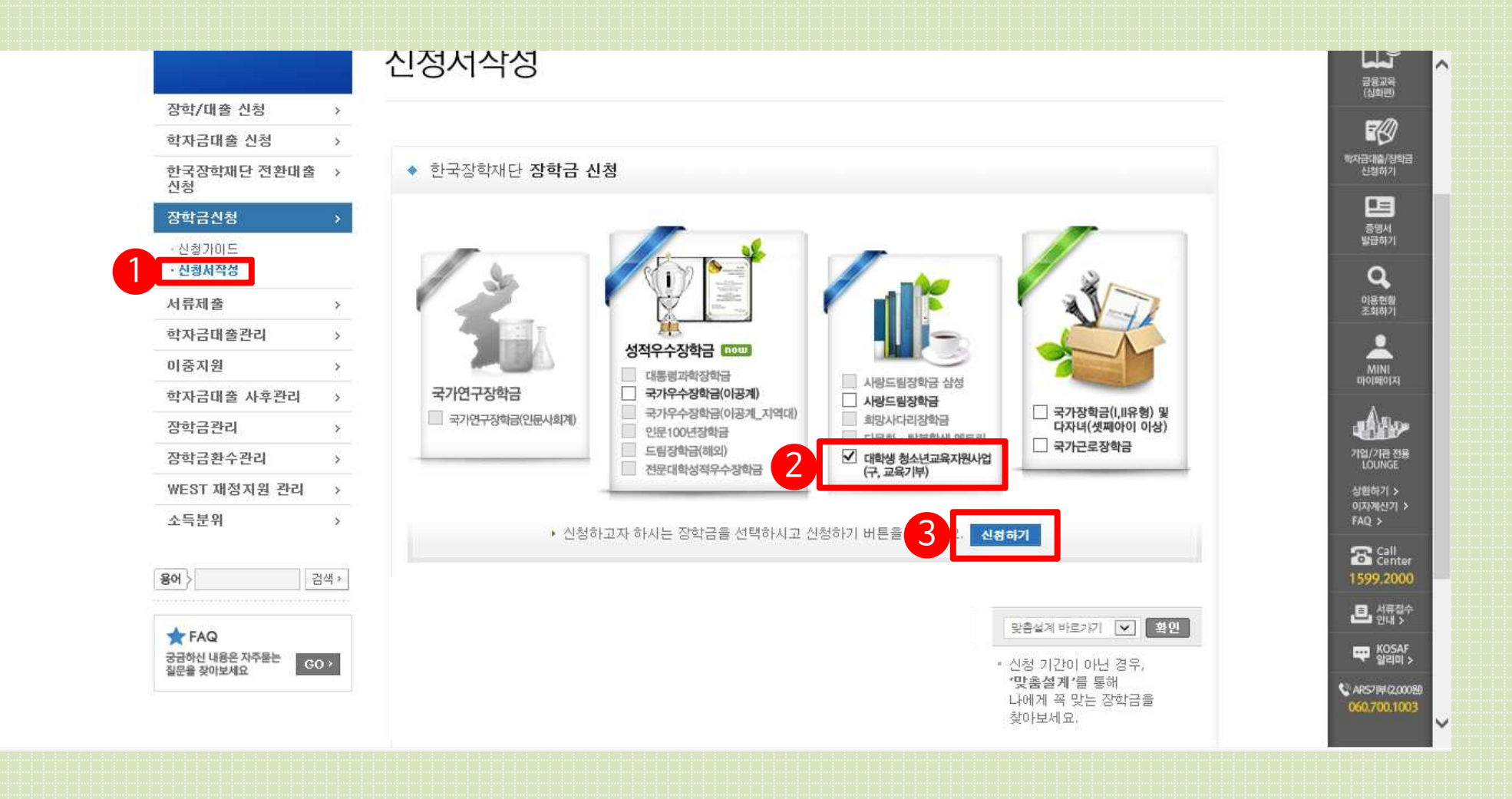

① [신청서작성]을 클릭합니다. ② [대학생 청소년교육지원사업(구,교육기부)]를 선택합니다. ③ [신청하기]를 클릭합니다.

### [내용확인]을 클릭하여 세부 약관을 확인하고 동의합니다. ② [공인인증서 동의]를 클릭하여 공인인증서로 동의합니다.

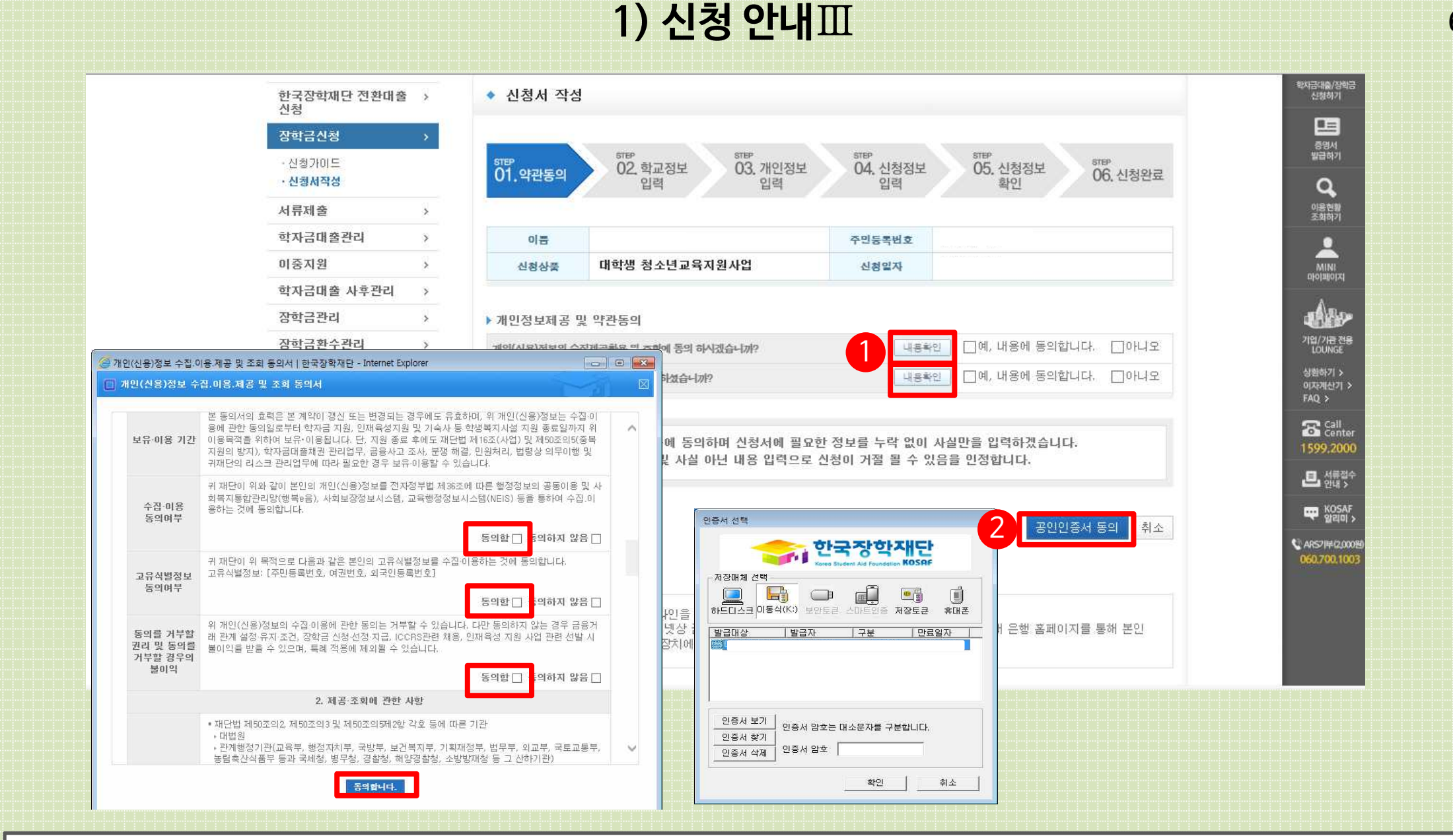

#### ② [확인]을클릭합니다. ※ 휴학생, 대학원생, 조기취업자, 산업체 위탁생, 시간제 등록생, 평생교육시설 등록생은 신청이 불가능합니다.

①신청할대학정보, 전공, 학번, 학적상태, 학년 정보를 입력합니다.

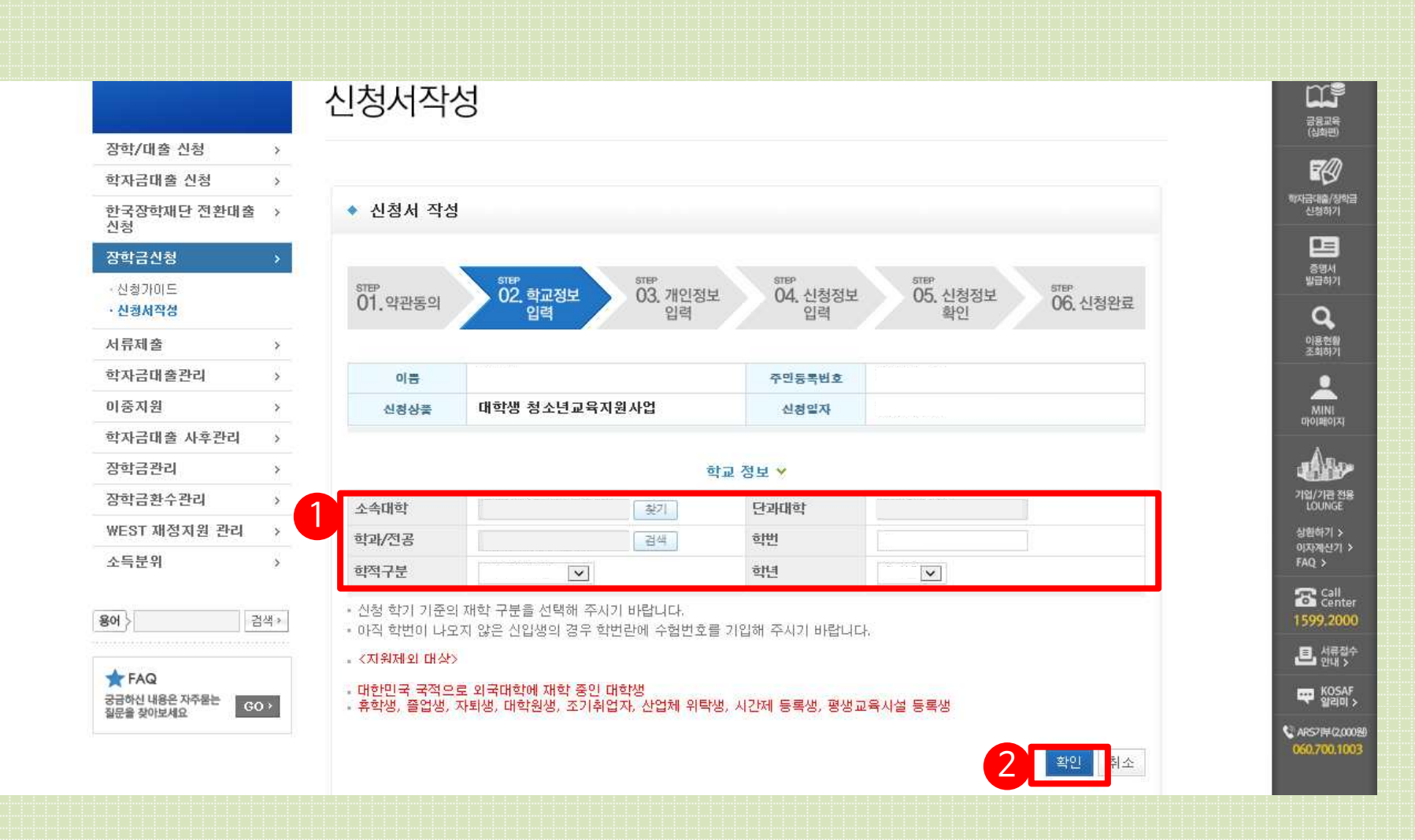

#### 1) 신청 안내 IV

## ①장학금신청에필요한기본정보를입력합니다. ②계좌정보를입력합니다. 장학금이실제로 지급될계좌입니다. ③[확인]을클릭합니다.

| · 신청서작성                     | STED          | STEP                                                                                                    | e 🔨              | STEP           | STEP            | STED     |
|-----------------------------|---------------|----------------------------------------------------------------------------------------------------|------------------|----------------|-----------------|----------|
| 서류제출 >                      | 01.약관동의       | 02. 학교정보 0.<br>인력 0.                                                                                                    | 3. 개인정보<br>인력    | 04. 신청정보<br>입력 | 2 05, 신청장<br>확인 | 1보 06. 신 |
| 학자금대출관리 >                   |               |                                                                                                    |                  | 5.1            |                 |          |
| 이중지원 >                      | 01=           |                                                                                                    |                  | 즈미드루세송         |                 |          |
| 학자금대출 사후관리 >                | 이금            |                                                                                                    |                  | T2중속번오<br>시원이지 |                 |          |
| 장학금관리 >                     | 신영상물          | 1                                                                                                    |                  | 신정일사           |                 |          |
| 장학금환수관리 >                   |               |                                                                                                    | 110225           |                |                 |          |
| WEST 재정지원 관리 >              | 장학금 신청에 필     | 요한 정보를 정확히 입력하/                                                                                                    | 세요.<br>개인정보      | [ 입력 🖌         |                 |          |
| 소득분위 >                      | 1 전화번호        | an and a second second s |                  | 휴대폰번호          |                 |          |
| 용어 > 검색 >                   | 이메일           | @                                                                                                    |                  | 1              | ~               |          |
|                             | 주민등록상 주소      | <u></u> 무편번호찾기                                                                                                    | in procession    |                |                 |          |
| ★ FAQ<br>궁금하신 내용은 자주물는 GQ > |               | 무편번호찾기 [                                                                                                    | ☑ 주민등록상 주        | 소와 동일          |                 |          |
| 질문을 찾아보세요                   | 실거수지 수소       |                                                                                                    | -                |                |                 |          |
|                             | 우편물 수령처       | 선택                                                                                                    |                  |                |                 |          |
|                             |               |                                                                                                    | 계좌정              | 성보 🗸           |                 |          |
|                             | 2 등록계좌        |                                                                                                    |                  |                |                 |          |
|                             | 계좌선택          | - 이용하실 계좌번포를 선택                                                                                                    | লিংখান্দ্র – 💌 📘 | 신규입력 - 본인      | 명의 계좌를 동독하셔야 (  | 바니다.     |
|                             | ■ 신청기간 종료 후 ' | 입금계좌 변경이 불가하오니 주                                                                                                    | 의하시기 바랍니         | 다              |                 |          |

1) 신청 안내 V

#### 1) 신청 안내 VI

| 서류제출 >         |                                                           |                                                                                                    |                                                                  |             | 이용현쀪<br>조회하기                          |
|----------------|-----------------------------------------------------------|----------------------------------------------------------------------------------------------------|------------------------------------------------------------------|-------------|---------------------------------------|
| 학자금대출관리 >      | 이름                                                        |                                                                                                    | 주민등록번호                                                           |             |                                       |
| 이중지원 >         | 신청상품                                                      | 대학생 청소년교육지원사업                                                                                                    | 신청일자                                                             |             | MINI                                  |
| 학자금대출 사후관리     |                                                           |                                                                                                    |                                                                  |             |                                       |
| 장학금관리          |                                                           |                                                                                                    | 신청 형태 🛩                                                          |             | A A A                                 |
| 장학금환수관리 >      | B형(멘토발굴형)                                                 |                                                                                                    | ۲                                                                |             | 기업/기존 전용<br>LOUNGE                    |
| WEST 재정지원 관리 > |                                                           |                                                                                                    |                                                                  |             | 상황하기 ><br>013/28/41/21 >              |
| 소득분위 2         |                                                           |                                                                                                    | 신청성보 🗸                                                           |             | FAQ >                                 |
|                | 희망요일                                                      | 무관□ 월□ 화□ 수□ 목□                                                                                                    | 금 토 일                                                            |             | Call<br>Center                        |
| 용어 〉 검색 >      | 희망시간                                                      | 무관. 09♥: 00♥ ~ 0                                                                                                   | 9 🗸 : 00 🗸                                                       |             | 1599.2000                             |
| -              | 희망과목                                                      | 선택 💌                                                                                                    |                                                                  |             | · · · · · · · · · · · · · · · · · · · |
|                | 자기소개<br>및<br>지원동기                                         |                                                                                                    |                                                                  |             |                                       |
|                | ※자기소개를 간략히                                                | ·게 입력해 주세요. (최소 200자 이상 최                                                                                          | [대 500자 입력 가능, <b>0/500자</b> )                                   |             |                                       |
|                |                                                           |                                                                                                    | 첨부파일 🗸                                                           |             |                                       |
|                | 제출서류 업로드                                                  |                                                                                                    | [미등록] 찾아보기                                                       | 파일 등록       |                                       |
| 4              | <제출서류안내><br>• [찾아보기]를 클릭<br>• 첨부파일의 최대 원<br>• 파일을 등록 후 [피 | (하여 파일 선택 후 파일 첨부 후 <b>파일</b><br>(량은10MB이내만 가능하며, pdf, zip<br>[ <b>일등록완료]</b> 클 클락하시면 첨부파일을<br>이용도 이제도 대 1개 시에 이용하 | 등록을 클릭해야 파일이 등록됩니다<br>, jpg, hwp 파일 형태로 등록 가능<br>을 확인 하실 수 있습니다. | к.<br>Винк. |                                       |

① 신청정보를 확인합니다. (A형:대학발굴형, B형:멘토발굴형) ② 희망요일, 시간, 과목을 선택합니다. ③자기소개및지원동기를최소200자,최대500자이내로입력합니다.

④ 제출서류는 지도교수 추천서 및 대학에서 별도로 요청한 서류를 업로드합니다.

(지도교수추천서는필수서류는아닙니다.)

⑤확인을클릭합니다.

#### ③공인인증서 인증으로 신청을 완료합니다.

② [확인]을클릭합니다.

① 신청정보를 확인합니다. 제출 후에는 수정이 불가능하오니 정확히 확인해주시기 바랍니다.

|           | 장학금신청 >                            |          | STEP STEP                  | STEP               |                         | 중명서<br>방급하기                           |  |
|-----------|------------------------------------|----------|----------------------------|--------------------|-------------------------|---------------------------------------|--|
|           | · 신청가미드<br>· 신청세작성                 | 01.약관동의  | 02. 학교정보 03. 개인정보<br>입력 입력 | 2 04. 신청정보 0<br>입력 | 05. 신청정보 06. 신청완료<br>확인 | Q                                     |  |
|           | 서류제출 >                             | 1        |                            |                    |                         |                                       |  |
|           | 학자금대출관리 >                          | 이름       |                            | 주민등록번호             |                         | •                                     |  |
|           | 미중지원 >                             | 장학상품     | 대학생 청소년교육지원사업              | 신청일자               |                         | MINI                                  |  |
|           | 학자금대출 사후관리 >                       |          |                            |                    |                         | Liberation of the                     |  |
|           | 장학금관리 >                            |          | 학교성보 🗡                     |                    |                         |                                       |  |
|           | 장학금환수관리 >                          | 소속대학     | 1                          | 단과대학               |                         | 기업/가 <del>은 전용</del><br>LOUNGE        |  |
|           | ₩EST 재정지원 관리 →                     | 학과/전공    |                            | 학변                 |                         | 상황하기 >                                |  |
|           | 소득분위 >                             | 학적구분     |                            | 학년                 |                         | FAQ >                                 |  |
|           |                                    |          |                            |                    |                         | Call Canto                            |  |
|           | 평어〉 검색▶                            |          |                            | 개인정보 💙             |                         | 1599.200                              |  |
|           | FAQ                                | 전화번호     |                            | 휴대폰번호              | estadour galacia        | · · · · · · · · · · · · · · · · · · · |  |
|           | 궁금하신 내용은 자주물는 GO >                 | 아메일      |                            |                    |                         | KOSAF<br>Staloj                       |  |
|           | 월만철 옷이오세요.                         | 주민등록상 주소 |                            |                    |                         | 📞 ARS7144(2,00                        |  |
|           |                                    | 실거주지 주소  |                            |                    |                         | 050.700.10                            |  |
|           |                                    | 우편물 수령처  |                            |                    |                         |                                       |  |
| 인증서 선택    |                                    |          |                            | 계좌정보 🛩             |                         |                                       |  |
|           |                                    | 등록계좌     |                            | 8                  |                         | C                                     |  |
|           | 하구자하재다                             | -        |                            |                    |                         | 4                                     |  |
|           |                                    |          | 신청 형태 ~                    |                    |                         |                                       |  |
|           | Korea Student Aid Foundation KOSRF |          |                            | ۲                  |                         |                                       |  |
| 서상배제 선택   |                                    |          |                            |                    |                         |                                       |  |
|           |                                    |          | 1                          | 신청정보 🛩             |                         |                                       |  |
| 하드디스크 이동식 | (K:) 보아트코 시마트이즈 제장트코 호대포           | 희망요일     | 무관                         |                    |                         |                                       |  |
|           |                                    | 희망시간     | 무관                         |                    |                         |                                       |  |
| 발급대상      | 발급자 구분 만료일자                        | 희망과목     | 영어                         |                    |                         |                                       |  |
|           |                                    |          |                            |                    |                         |                                       |  |
|           |                                    |          | 자기소                        | 개 및 지원동기 💙         |                         |                                       |  |
|           |                                    |          |                            |                    |                         |                                       |  |
|           |                                    | 자기소개     |                            |                    |                         |                                       |  |
|           |                                    | 지원동기     |                            |                    |                         |                                       |  |
| Townson P |                                    |          |                            |                    |                         |                                       |  |
| 인증서 보기    | 인증서 암호는 대소문자를 구분한 IFF              |          |                            |                    |                         |                                       |  |
| 1 <u></u> |                                    |          |                            |                    |                         |                                       |  |
| 인증서 찾기    | 이즈니 사내 민증서 암호                      |          | 12                         | 5742 ×             |                         |                                       |  |
| 인증서 찾기    | 인증서 암호                             |          |                            |                    |                         |                                       |  |

1) 신청 안내 🕅

#### 신청이정상적으로완료될경우, 위와같은화면이표기됩니다.

| 한국장학재단 전환대출 →<br>신청       | ◆ 신청서 작성                                           | 학자금대순/상학금<br>신청하기  |
|---------------------------|----------------------------------------------------|--------------------|
| 장학금신청 >                   |                                                    | 중명서                |
| · 신청가이드<br><b>· 신청서작성</b> | 해타 이 · · · · · · · · · · · · · · · · · ·           | Q                  |
| 서류제출 >                    |                                                    | 이용현활<br>조의하기       |
| 학자금대출관리 >                 |                                                    | •                  |
| 미중지원 >                    |                                                    | MINI               |
| 학자금대출 사후관리 >              | 대학생 청소년교육지원사업                                      | otolm(0)×1         |
| 장학금관리 >                   | 참여 신청서 작성이                                         |                    |
| 장학금환수관리 >                 | ·····································              | 기업/기금 전용<br>LOUNGE |
| WEST 재정지원 관리 >            |                                                    | 상황하기 >             |
| 소득분위 >                    |                                                    | 이자계산기 ><br>FAQ >   |
|                           |                                                    | Call<br>Center     |
| 용어 〉 검색 *                 | 신청현황                                               | 1599.2000          |
|                           |                                                    | · 트 서류접수<br>안내 >   |
| ★ FAQ<br>궁금하시 내용은 자주물는    |                                                    | KOSAF              |
| 질문을 찾아보세요 GO >            |                                                    |                    |
|                           |                                                    | 060.700.1003       |
|                           |                                                    |                    |
|                           |                                                    |                    |
|                           |                                                    |                    |
|                           | 정보처리방침 이메일무단수집개부 이용약관 입침안내 오시는 김 💦 🎮 🖬 🔽 🏹 🐜 🖬 💦 📩 |                    |
|                           |                                                    |                    |

1) 신청 안내₩